# Part 3-1 トップページを作ろう (ここで学ぶこと)

ホームページの入り口 "トップページ"を自由に作ってみましょう。トップページは、自分のホームページのテー マや内容が明解かつ個性的に伝わるように工夫しましょう。

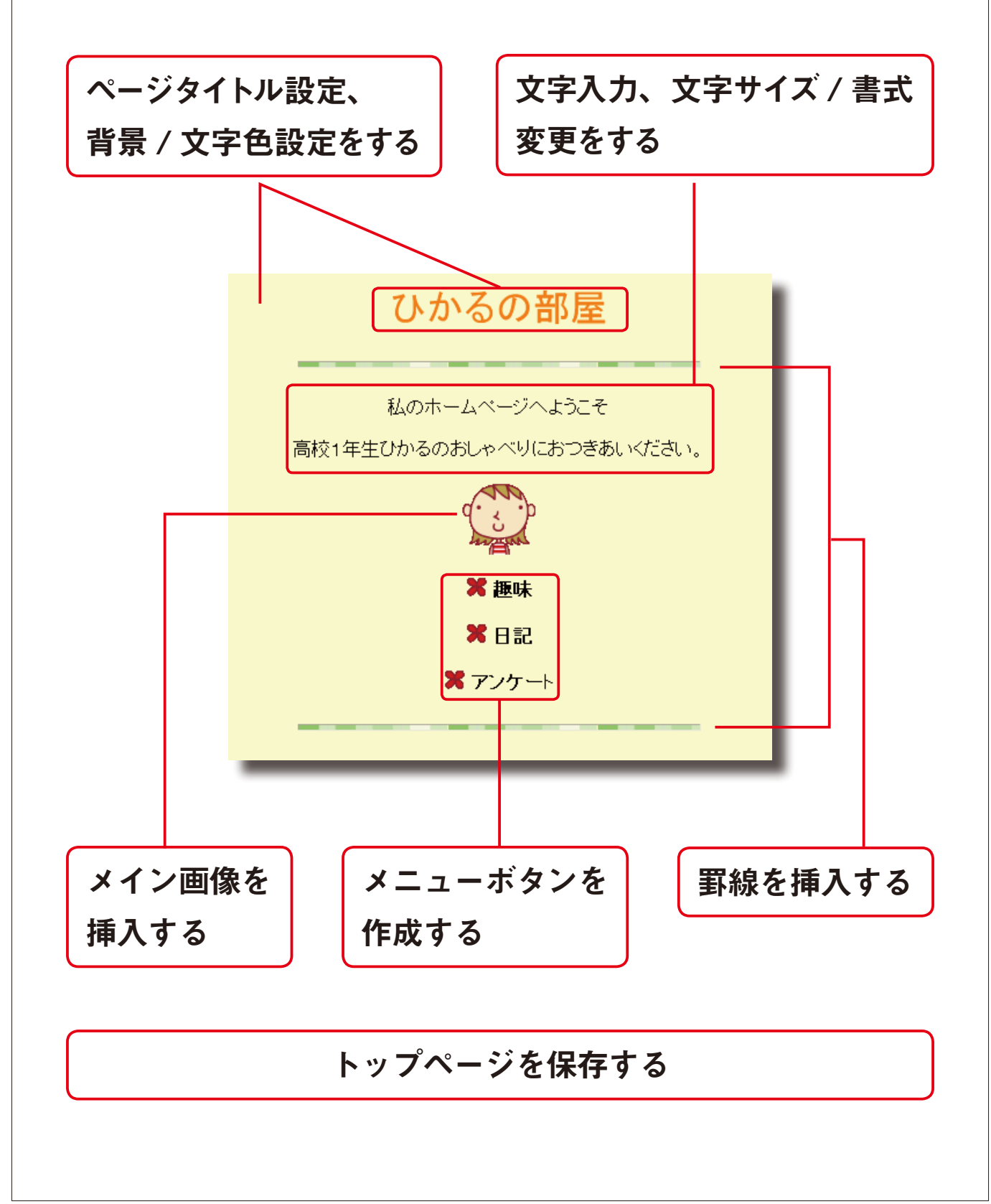

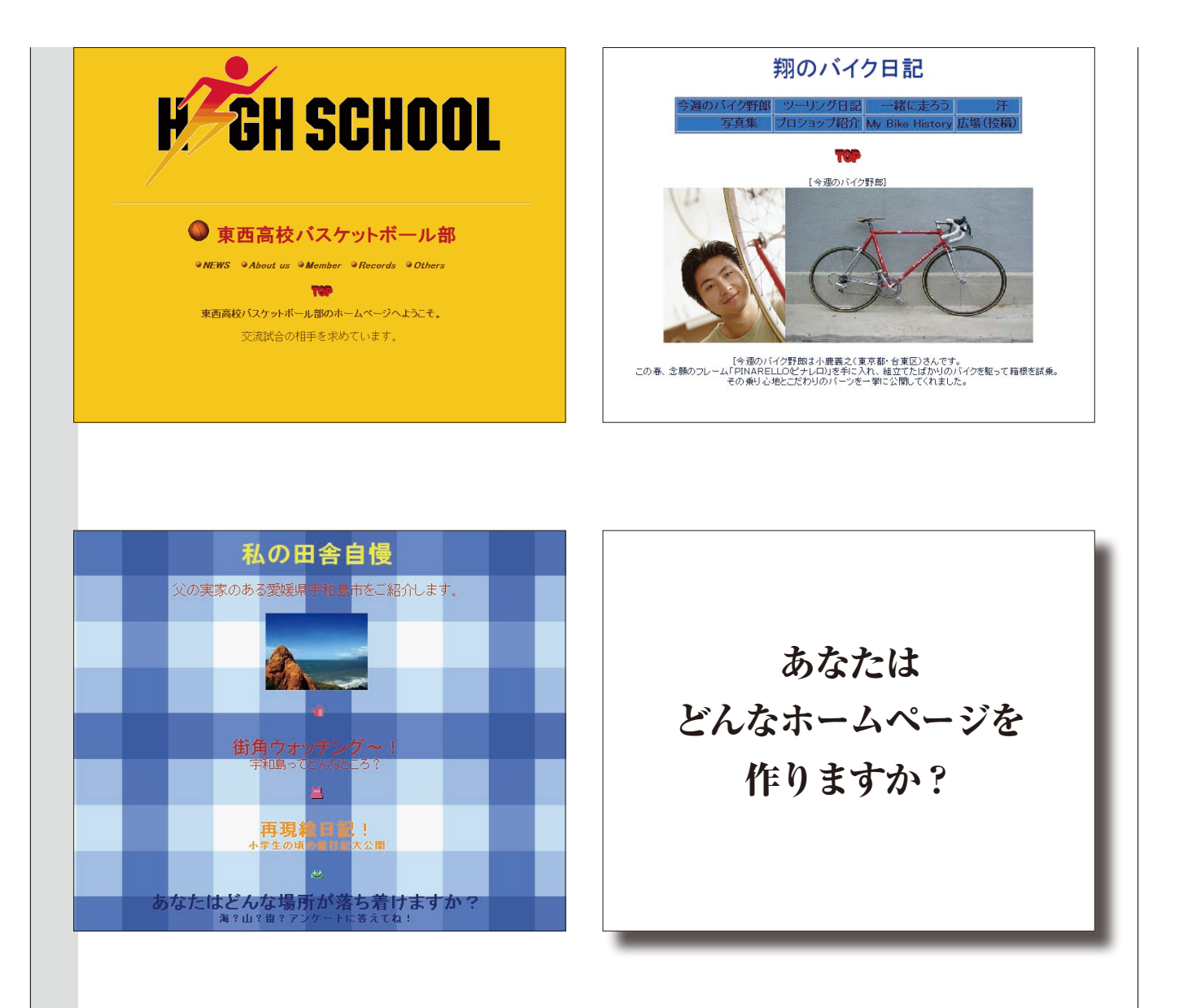

# 自分なりのテーマと構成を決めて、 トップページを作りましょう。

#### Tips

自分が発信したいホームページのテーマとアイデアは身近にたくさんあります。自分の趣味やクラブ活動、サークルな どの紹介、またはよく行くお店の紹介、町の自慢、高校の紹介などなど、自分なりのホームページの制作に挑戦してみ ましょう。

完成見本ではトップページを構成する部品がシンプルなため、レイアウトのバランスを考慮して中央揃えにしています。 操作を始める前に、生徒自身が手書きでレイアウトを考え、文字や画像の大きさを変更したり、部品の順序を入れ替え たりして、自分らしいトップページを作れるようにすることが大切です。その場合、操作の順序が変わってくることに 留意してください。

### ■ページタイトルと背景を作る

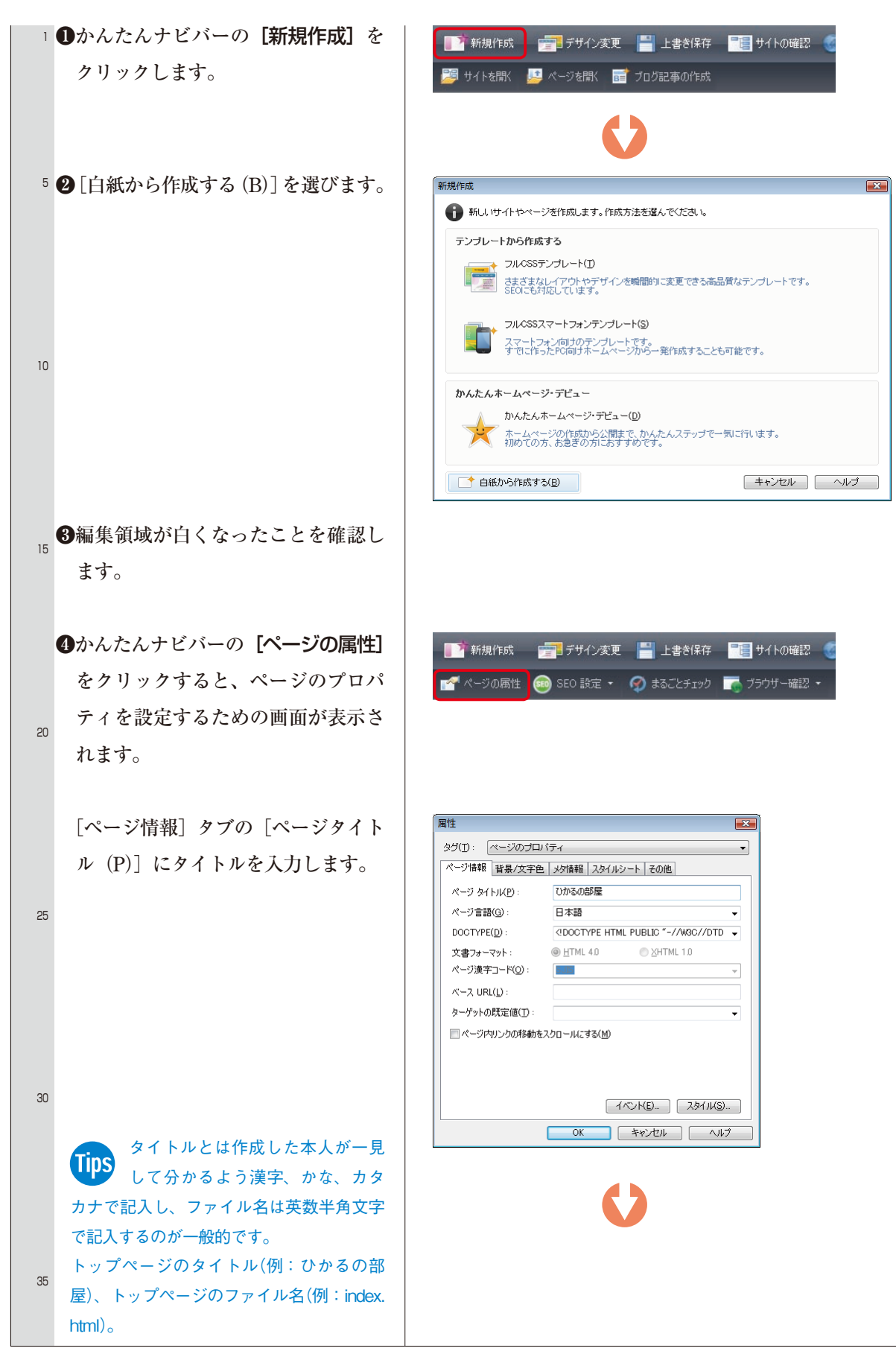

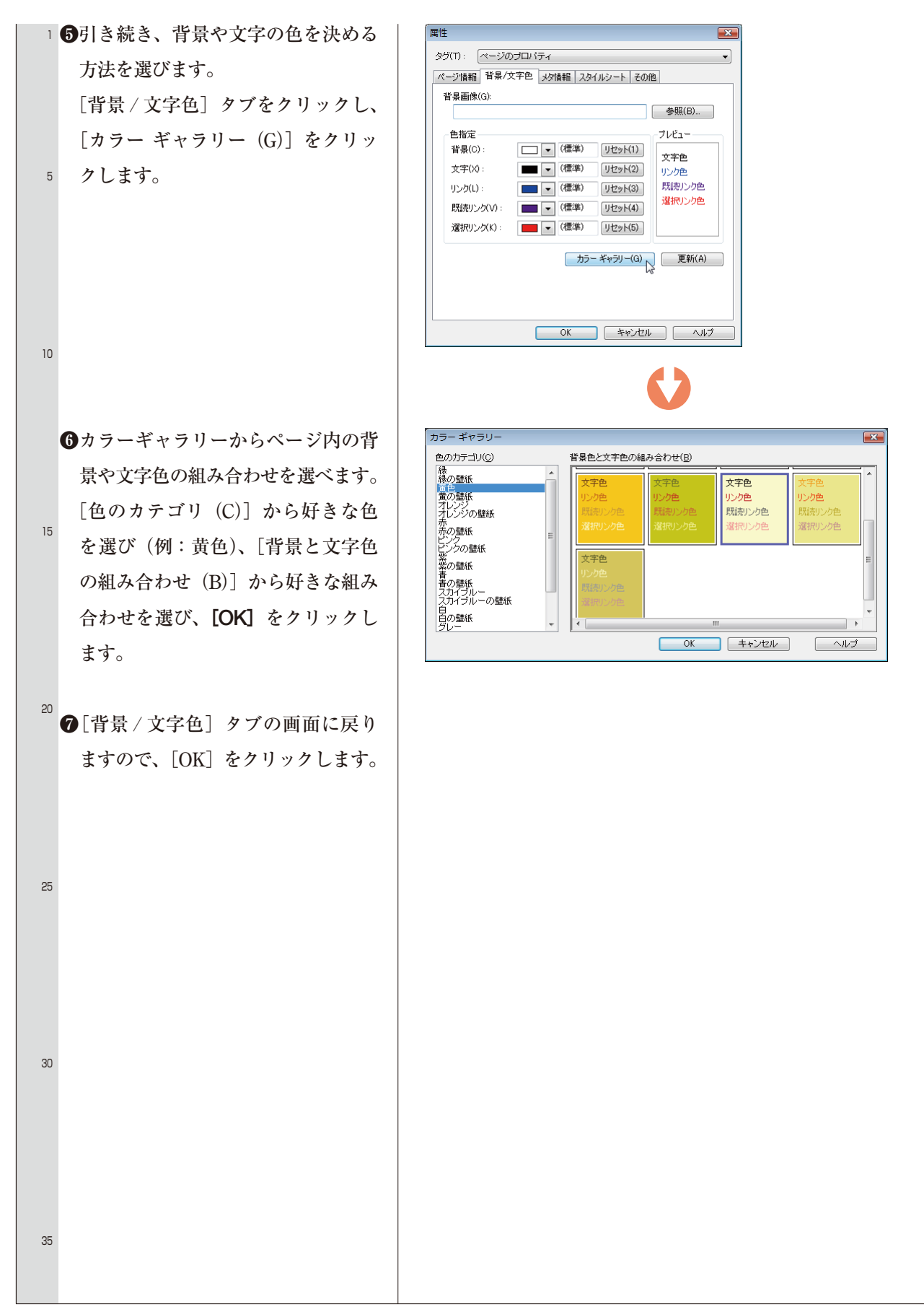

### ■文字を入力、文字サイズ / 色 / 書体を変える

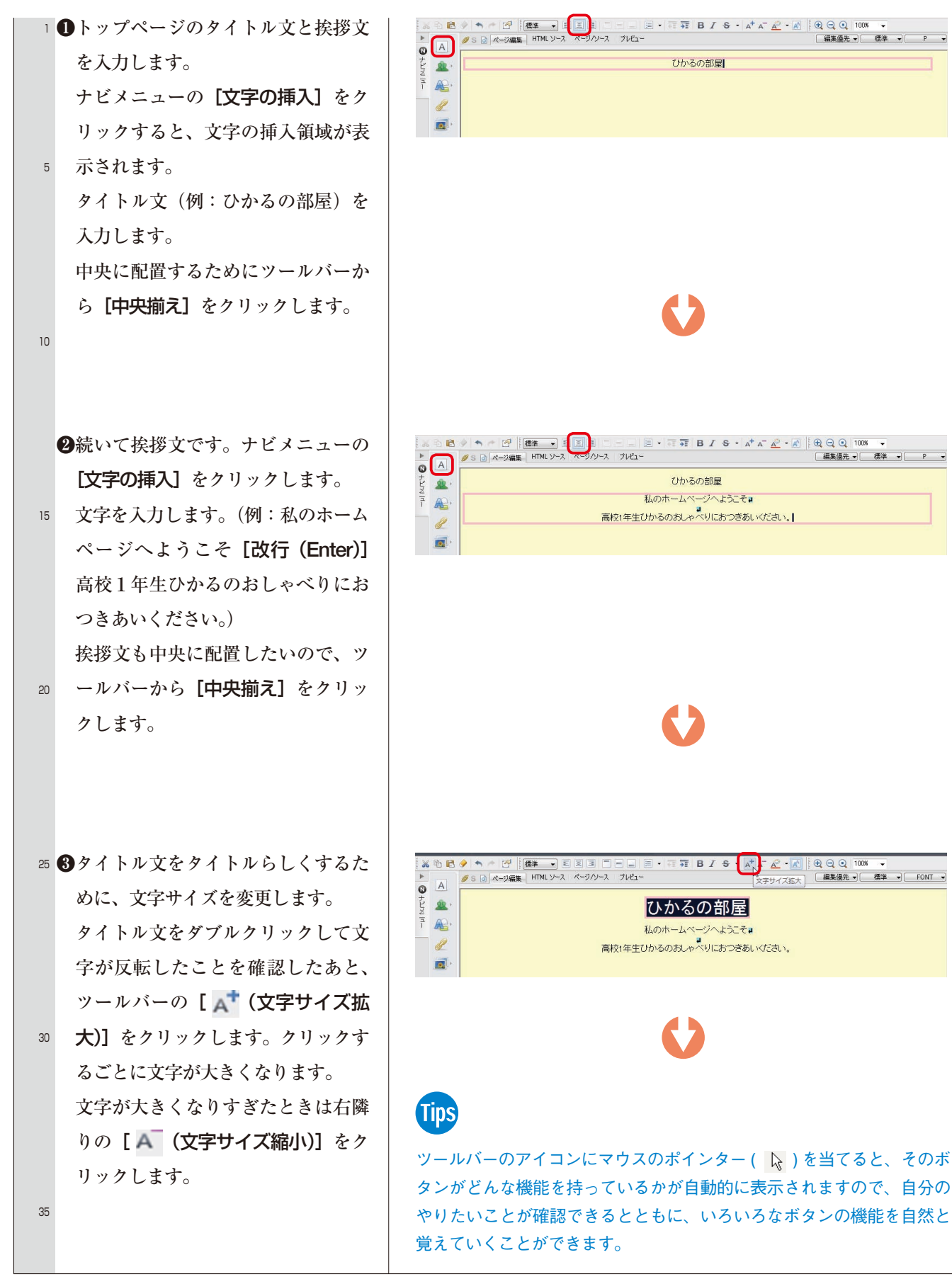

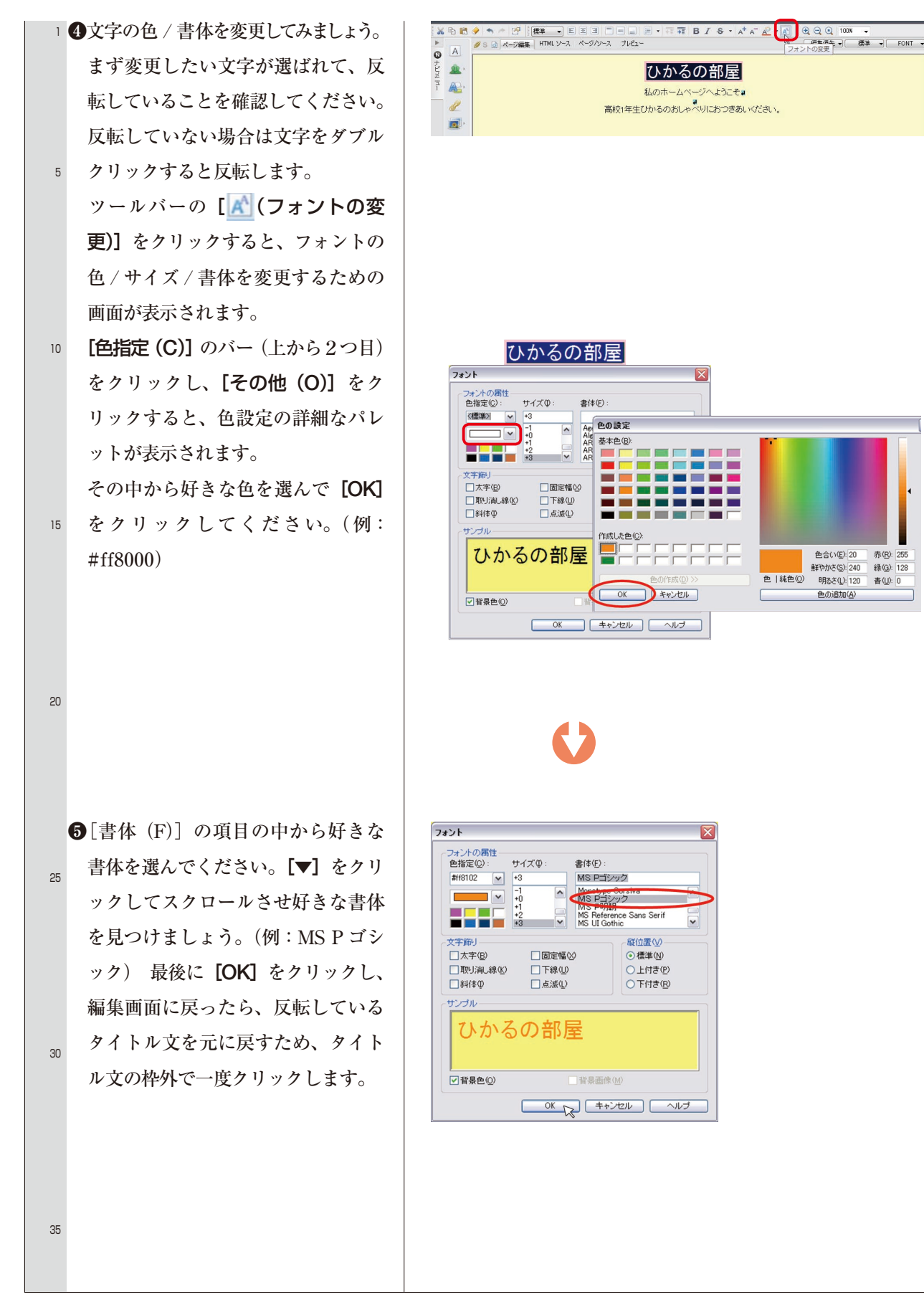

## ■トップページに画像を入れる

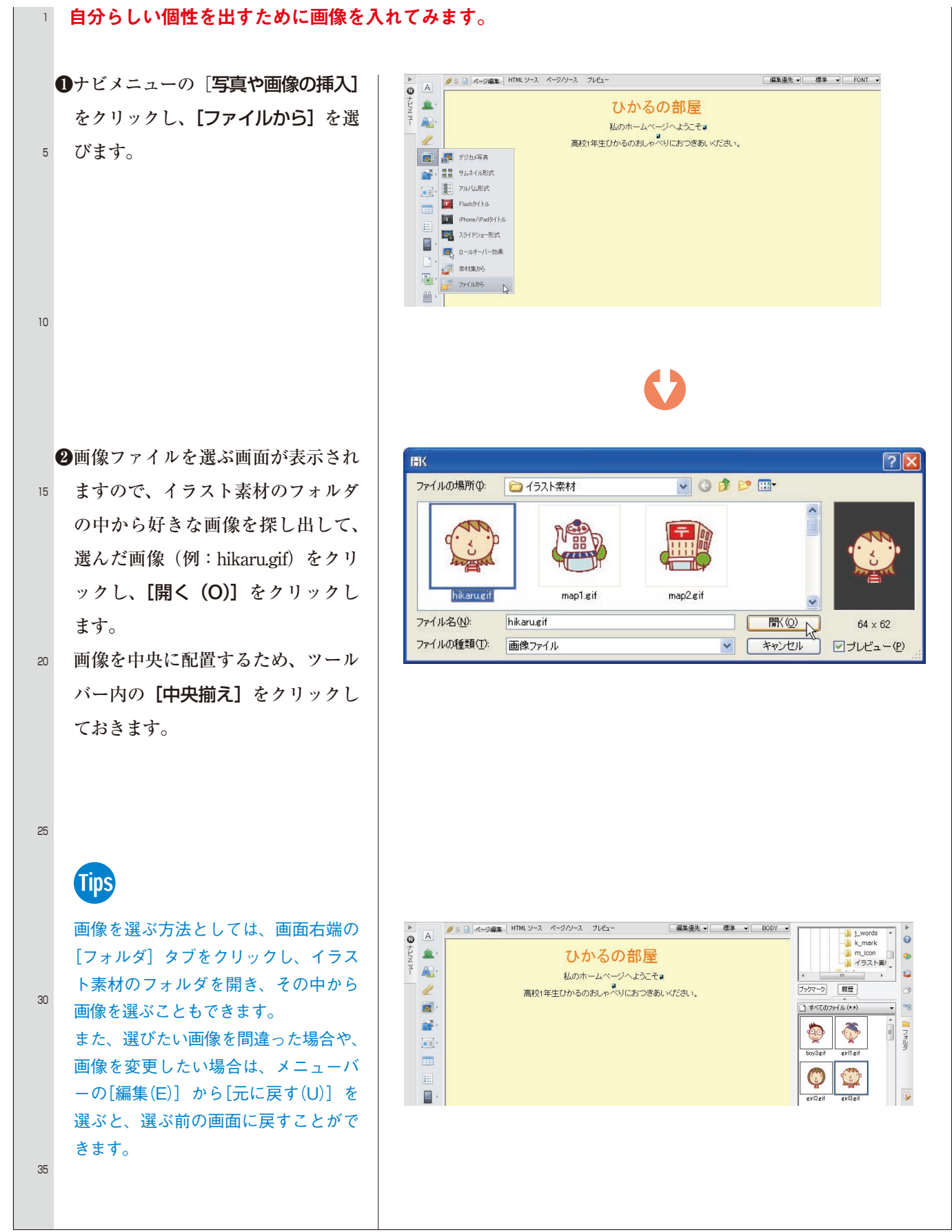

### ■サブページのメニューを作る

#### 1 自分のホームページにどのようなサブページがあるのかを、メニューで伝えましょう。

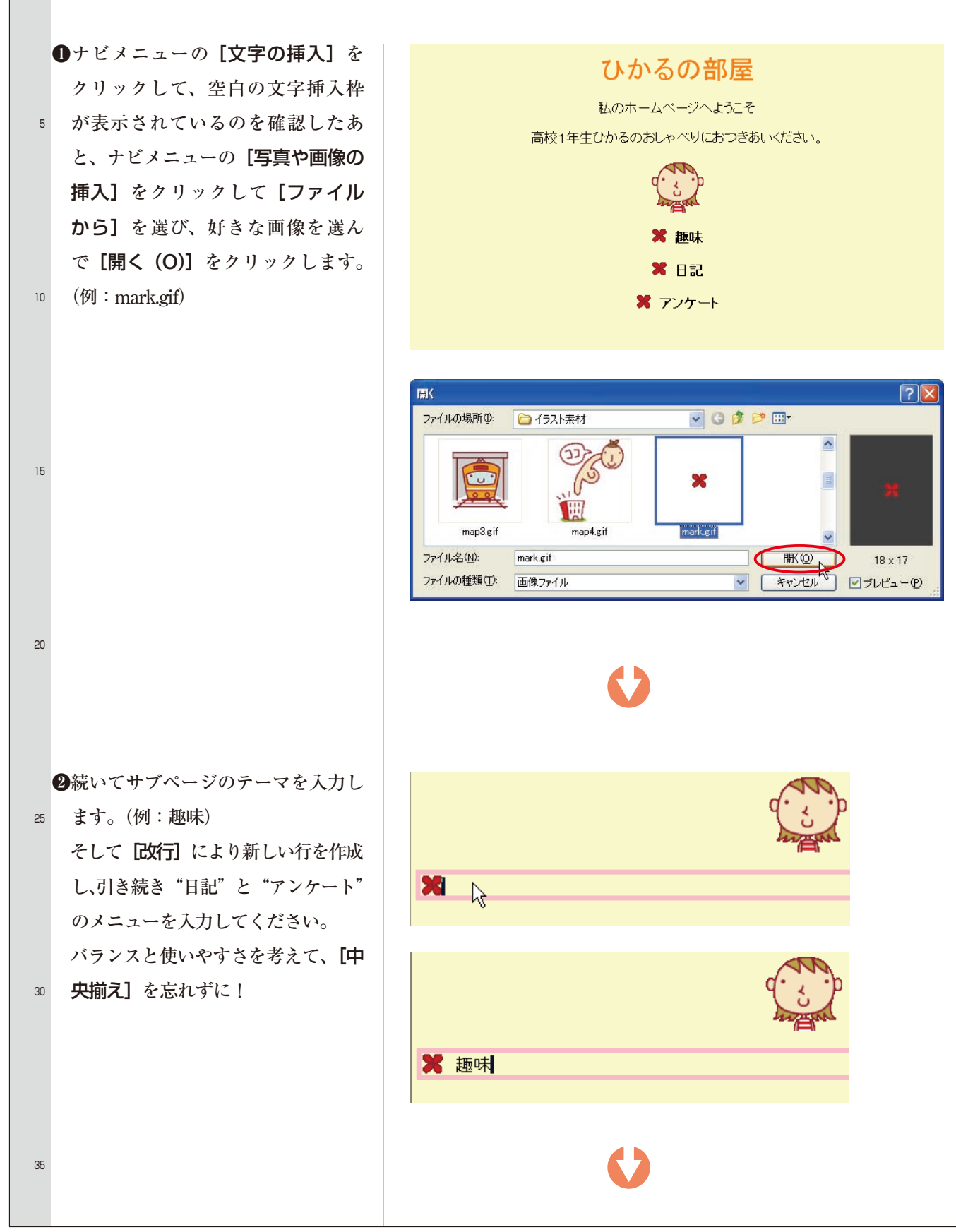

![](_page_8_Picture_1.jpeg)

### ■トップページを飾る

#### 1 見栄えを良くし、ページ全体のレイアウトを引き締めるため、水平線を挿入します。

![](_page_9_Figure_3.jpeg)

| 1  | ③同様にして、ページ下部にも水平線 | さんての部門                                                              |
|----|-------------------|---------------------------------------------------------------------|
|    | を挿入しましょう。         | ひかるの部屋                                                              |
|    |                   |                                                                     |
|    |                   | 私のホームページへようこそ 🛛                                                     |
| 5  |                   | ■<br>高校1年生ひかるのおしゃべりにおつきあいください。                                      |
|    |                   |                                                                     |
|    |                   | 9. ¿. P                                                             |
|    |                   | 🗶 題味                                                                |
| 10 |                   | 🗶 日記                                                                |
|    |                   | 🗙 アンケート                                                             |
|    |                   |                                                                     |
|    |                   |                                                                     |
|    |                   |                                                                     |
| 15 |                   |                                                                     |
|    |                   | Tips                                                                |
|    |                   | 水平線の太さや幅を間違った場合や、変更したい場合は、該当する水平                                    |
|    |                   | 線上を右クリックし、[属性の変更(A)]を選んで、数値を変更できます。                                 |
| 20 |                   | ただし、模様は変更できません。模様まで変更したいときは、該当する                                    |
|    |                   | ホー緑をワリックし、メニューハーの[編集(E)] から[元に戻り(O)] を<br>選んで水平線を消去し、最初からやり直してください。 |
|    |                   |                                                                     |
|    |                   |                                                                     |
|    |                   |                                                                     |
| 25 |                   |                                                                     |
|    |                   |                                                                     |
|    |                   |                                                                     |
|    |                   |                                                                     |
|    |                   |                                                                     |
| 30 |                   |                                                                     |
|    |                   |                                                                     |
|    |                   |                                                                     |
|    |                   |                                                                     |
|    |                   |                                                                     |
| 35 |                   |                                                                     |
|    |                   |                                                                     |

\*

### ■トップページを保存する

#### 1 次の作業としてサブページを用意するため、完成したトップページを保存します。

- 1ページは自分専用のフォルダに保存 します。そのために新しいフォルダ 5 を用意しましょう。 かんたんナビバーの [上書き保存] をクリックし、「保存する場所 (I)] で新しいフォルダを用意する場所を 選びます。【■新しいフォルダの作 10 成] ボタンをクリックして新しいフ
- ォルダを作成し、フォルダ名を書き 換えます (例:hikaru hp) (英数半 角文字)。
- 15 2自分用のフォルダの名前に変わった ら、そのフォルダをダブルクリッ クします。[保存する場所(I)]の フォルダが自分のフォルダ名 (例: hikaru hp) に変わっていることを確 認します。これから作成するサブペ 20 ージもこのフォルダに保存します。 続いて、[ファイル名 (N)] が 「newpagel.html」になっています ので、トップページのファイル名で あることが分かる文字(例:index. 25 html) を入力し、[保存 (S)] をク

リックます。

30

35

| ■ ページの属性                | 😳 SEO 設定・ 🧭 まるごとチェック       | 📷 ブラウザー確認 🔸            |        |
|-------------------------|----------------------------|------------------------|--------|
| 名前を付けて                  | 保存                         |                        | ?      |
| 保存する場所                  | 🖞: 📄 hpb                   | 🚽 G 🖻                  | 📂 🎞 •  |
| <mark>⊫hikaru_up</mark> | 1                          |                        |        |
| ファイル名(N):               | index.html                 |                        | (保存(S) |
| ファイルの種類                 | i①: HTML ファイル (*.html;*.ht | .m;*.shtml;*.shtm) 🛛 🖌 | キャンセル  |

📑 新規作成 🛛 🚰 デザイン変更 🌘 💾 上書き保存 🛛 📲 サイトの確認 🔮

出力漢字コード(近): 無変換

![](_page_11_Picture_7.jpeg)

 ③「素材ファイルをコピーして保存」画 面が表示されています。そのまま【保
 存】をクリックしてトップページを 保存します。

5

10

15

20

25

30

35

| 素材ファイルをコヒーして保存                                                                                                    |                                                              |                |       |  |  |  |
|----------------------------------------------------------------------------------------------------|--------------------------------------------------------------|----------------|-------|--|--|--|
| 1ページ】は、1つのHTMLファイルと複数の素材ファイルで構成されています。<br>ページを保存するときには、それらのファイルも同時に保存することになります。<br>保存するページには、以下の素材ファイルが新しく挿入されました。素材ファイルをコピーする際に、<br>ファイル名または保存場所を変更したい場合は、ファイルを選択後、「選択項目の変更」で指定してください。 |                                                              |                |       |  |  |  |
| ファイル名                                                                                                    | 保存場所                                                         | ファイルのコピー       | プレビュー |  |  |  |
| hikarugif<br>markgif<br>simagif                                                                                                    | HTML ファイルと同じフォルダ)<br>HTML ファイルと同じフォルダ)<br>(HTML ファイルと同じフォルダ) | する<br>する<br>する | •     |  |  |  |
| 選択項目の変更                                                                                                    |                                                              |                |       |  |  |  |
| ファイル名:                                                                                                    | hikaru.gif                                                   |                |       |  |  |  |
| 保存場所:                                                                                                    | C:¥hpb¥hikaru_hp¥                                            |                |       |  |  |  |
| ☑保存場所にファー                                                                                                    | イルをコピーする( <u>C</u> )                                         | 参照(B)          |       |  |  |  |
| 上書き時に自動的にファイル名を変更する 保存 キャンセル ヘルブ(出)                                                                                                    |                                                              |                |       |  |  |  |

Tips

ホームページのしくみで、ホームページは1つのHTMLファイルと複数の素材ファイルで構成されている説明をしました。そのことがこの画面を見れば分かります。